## IC-3USB Interface Kit Installation Guide

#### Unpacking

#### You should find the following items:

- 9-to-15-Pin Adapter (61-000043-03)
- USB-to-Serial Cable (61-000044-02)

#### You will also need:

- A Microscan reader
- A host computer with Windows Vista, XP, or 2000
- Microscan Tools CD (37-000001)

# Step 1 — Assemble Cabling

Attach the plug end of the pin adapter to the reader's serial cable connector and the USB-to-Serial Cable.

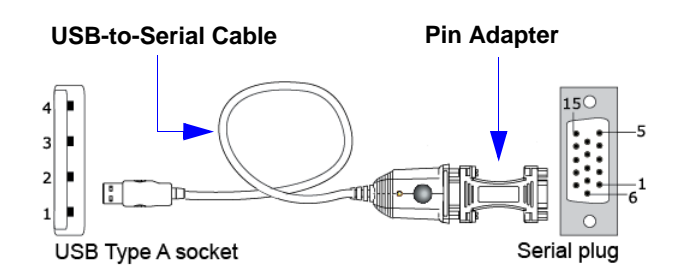

**Power:** Reader current + 90mA.

## Step 2 — Install IC-3USB Driver (Windows Vista)

- 1. Insert the **Microscan Tools CD** and click **Accessories** in the navigation column at the left of the screen.
- 2. Click **IC-3USB Driver (Windows Vista)** to open the driver folder.
- Open the zip file and double-click the UC232A\_windows vista.exe file to launch the Setup Wizard.
- 4. Click **Next** when the Setup Wizard's welcome screen appears.

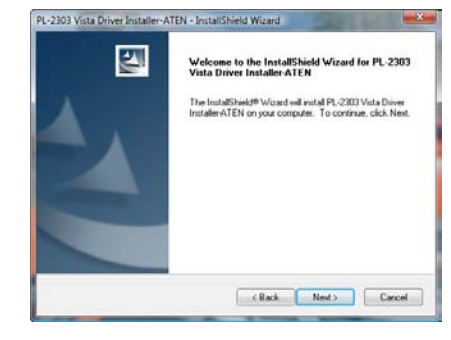

#### MICROSCAN. 83-210029 Rev D

# Step 2 — Install IC-3USB Driver (Windows Vista – cont.)

- 5. Accept the terms of the license agreement and click **Next**.
- 6. The Setup Wizard will display a progress bar during installation. At the end of installation, the Setup Wizard will display a screen stating that installation is complete. Click **Finish** to close the Setup Wizard.

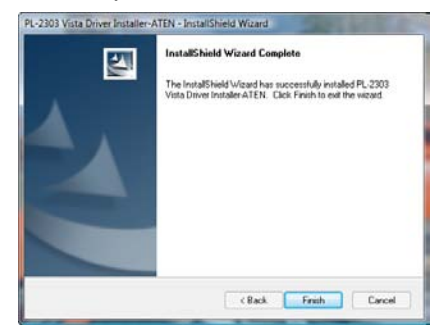

# Step 2 — Install IC-3USB Driver (Windows XP and 2000)

- 1. Insert the **Microscan Tools CD** and click **Accessories** in the navigation column at the left of the screen.
- 2. Click IC-3USB Driver (Windows XP) or IC-3USB Driver (Windows 2000) to open the driver folder.
- 3. Open the zip file to launch the Setup Wizard.
- 4. Click **Next** when the Setup Wizard's welcome screen appears.

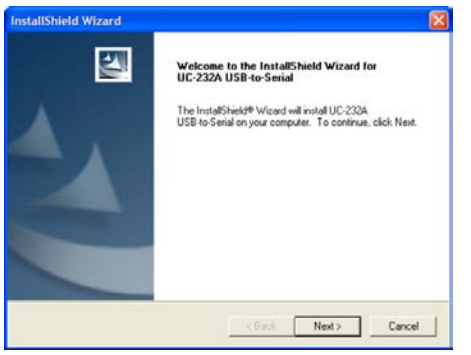

## Step 2 — Install IC-3USB Driver (Windows XP and 2000 – cont.)

- 5. If you are using Windows XP, a compatibility warning may appear. Click **Continue Anyway** to begin installation.
- 6. When installation is complete, the **InstallShield Wizard Complete** screen will appear. Click **Finish** to close the wizard.

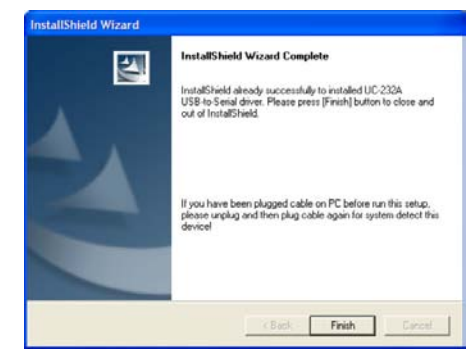

# Step 3 — Connect IC-3USB

#### Windows Vista

Connect the USB socket end of the IC-3USB cable to a USB port on the host computer. A confirmation dialog will appear, stating that the driver has been installed and that the IC-3USB is ready to use.

### Windows XP and 2000

- 1. Connect the USB socket end of the IC-3USB cable to a USB port on the host computer.
- 2. The Found New Hardware Wizard will appear and ask if you want to connect to Windows Update to search for software. Select No, not this time and click Next.
- 3. On the next screen, select **Install the software** automatically (Recommended) and click Next.
- 4. If you are using Windows XP, a compatibility warning may appear. Click **Continue Anyway** to begin installation.
- 5. When installation is complete, the **Completing the Found New Hardware Wizard** screen will appear. Click **Finish** to close the wizard.

# Step 4 — Locate Virtual COM Port

The installation wizard creates a virtual COM port that will appear automatically whenever you insert the IC-3USB.

To verify correct installation, go to your Windows Device Manager and click on **Ports** to see the virtual port (highlighted below).

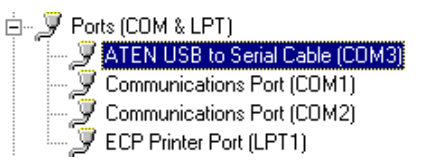

If you remove the IC-3USB from the USB port, the associated COM port will disappear.

**Caution:** Do not re-insert the IC-3USB into your USB port without first restarting the computer. Doing so may cause the computer to lose other COM port connections and force you to reboot your computer.

# Step 5 — Start ESP

When you run **ESP** after installing the IC-3USB driver, you will notice that a new COM port is now available to ESP.

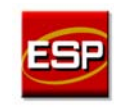

Select the highest available COM port on the list and continue your reader setup in ESP.